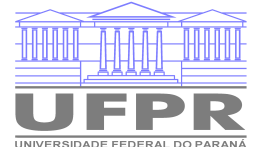

Ministério da Educação UNIVERSIDADE FEDERAL DO PARANÁ Setor de Ciências Biológicas Departamento de Bioquímica e Biologia Molecular

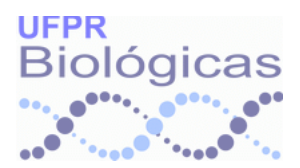

# Prática de Bioinformática – Identificação taxonômica com o programa BLAST

## Introdução

A taxonomia de bactérias baseada em características fenotípicas morfológicas, bioquímicas e fisiológicas apresenta diversas limitações. Por outro lado o uso de sequências biológicas de marcadores genéticos tem permitido a identificação taxonômica e análise de relações evolutivas (filogenia) de forma mais ampla e acurada. O principal marcador genético utilizado para este fim, atualmente, é o gene que codifica para o RNA ribossomal de 16S, identificado como **gene 16S rRNA**. Este gene gera uma molécula de RNA na célula que se liga a diversas proteínas para formar a subunidade menor do ribossomo. Dois outros genes, identificados como 23S rRNA e 5S rRNA, também geram moléculas de RNA que se ligam a proteínas para formar a subunidade maior do ribossomo. A molécula do ribossomo (formado pela união das subunidades maior e menor) participa do processo de tradução, decodificando a informação nos RNA mensageiros (mRNA) em sequências de aminoácidos das proteínas.

Os genes rRNA estão distribuídos universalmente entre as células procarióticas (domínio das bactérias e arquéias) e possuem equivalentes nas células eucarióticas. Além disto, estes são genes com a sequência de DNA conservada ente os diferentes níveis taxonômicos. Quanto maior a distância evolutiva entre os organismos, maior a diferença de bases nas sequências de DNA dos genes rRNA destes organismos. Os três genes, normalmente, ocorrem juntos em um operon no genoma dos procariotos e possuem cerca de 1.500pb (16S rRNA), 3.000pb (23S rRNA) e 120pb (5S rRNA). Destes, o gene 16S rRNA é o mais amplamente utilizado para identificação taxonômica e análises de relações evolutivas entre organismos procarióticos. Este gene possui regiões altamente conservadas, mesmo entre organismo distantes evolutivamente, intercaladas por regiões variáveis/hipervariáveis. As regiões conservadas permitem gerar iniciadores universais (que flanqueiam as regiões variáveis) que podem ser usados para amplificação do gene por técnica de PCR a partir de DNA de organismos conhecido ou mesmo desconhecidos, enquanto as regiões variáveis (nove nos procariotos, identificadas de V1 a V9) permitem a diferenciação taxonômica a partir da comparação das sequências de DNA.

Atualmente existem bancos de dados dedicados, principalmente, ao gene 16S rRNA, sendo os principais RDP (rdp.cme.msu.edu), Silva (www.arb-silva.de) e rrnDB (rrndb.umms.med.umich.edu), mas sequências deste gene também podem ser obtidas a partir dos bancos de dados ordinários, como o banco de dados de nucleotídios do NCBI (www.ncbi.nlm.nih.gov/nucleotide). Estes bancos de dados disponibilizam as sequências de DNA, relacionam a sequências de DNA a taxonomia, facilitam a navegação na hierarquia taxonômica e disponibilizam ferramentas de análise a partir das sequências de DNA.

# Objetivo

Identificação taxonômica de bactéria a partir de sequência de DNA do gene marcador 16S rRNA

## Problema prático

Um laboratório de microbiologia veterinária isolou uma bactéria a partir de uma amostra de líquido sinovial da articulação do joelho de frangos de corte, as aves apresentavam depressão, prostração e inflamação da articulação. O DNA da bactéria isolada foi extraído, o gene 16S rRNA foi amplificado utilizando um par de iniciadores universais e, posteriormente, o amplificado foi submetido ao sequenciamento de DNA. A sequência que foi obtida é mostrada abaixo, no item "**Conjunto de dados**".

## Procedimento prático

## Análise 1

- Acesse a ferramenta BLAST/NCBI on line no endereço abaixo http://blast.ncbi.nlm.nih.gov
   Clique no quadro verde com a opção "Nucleotide BLAST" Uma nova janela abrirá com um formulário para a análise do BLAST
- 2. Análise da sequência
  - 1. Copie a sequência problema, fornecida, e cole na página de formulário do **BLAST**, no campo "**Enter accession number(s), gi(s), or FASTA sequence(s)**"

Centro Politécnico – Caixa Postal 19046 – CEP: 81531-990 – Curitiba/PR Telefones: (41) 3361-1660 – Fax (41) 3266-2042 – <u>bioqui@ufpr.br/</u> npca@ufpr.br www.ufpr.br

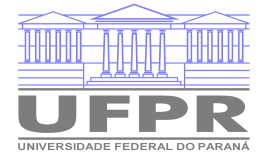

Ministério da Educação UNIVERSIDADE FEDERAL DO PARANÁ Setor de Ciências Biológicas Departamento de Bioquímica e Biologia Molecular

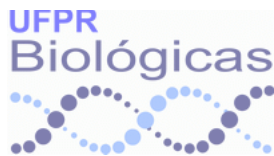

- No quadro "Choose Search Set → Database"
   → clique no botão e no *menu* que aparecerá selecione
   "16S ribosomal RNA sequences (Bacteria and Archaea)"
- No final da página, ao lado do botão "BLAST"

   → selecione a opção "Show results in a new window"
   → clique no botão "BLAST" para realizar a análise
   OBS.: O resultado aparecerá em uma nova aba no navegador
- 3. Análise dos resultados
  - 1. Verifique a lista de organismos encontrada
  - Role a página até o alinhamento para o primeiro resultado Qual o comprimento do alinhamento? Qual a porcentagem de identidade entre as sequências? Quantas diferenças de bases existe entre as duas sequências? Identifique algumas. O alinhamento cobre todo o comprimento de ambas as sequências? A direção do alinhamento entre as duas sequências é a mesma?
  - 3. Volte a tabela de resultados e clique no *link* para a última coluna do primeiro organismo OBS.: A sequência do banco de dados será mostrada em uma nova página No menu à direita, clique no *link* "Taxonomy" Na nova página aberta, clique no *link* para o nome do organismo Qual a classificação completa do organismo nos diferentes níveis taxonômicos?
  - 4. Volte ao início da página e em "Other reports:", clique no *link* "[Taxonomy reports]" OBS.: O resultado será mostrado em uma nova aba no navegador em uma lista taxonômica Quantos gêneros de bactérias estão representados? A qual(is) grupo(s) taxonômico(s) pertencem estes gêneros? Para qual gênero ocorreu o maior número de resultados?
  - 5. Volte a página de resultados e em "Other reports:", clique no *link* "[Distance tree of results]" OBS.: O resultado será mostrado em uma nova aba do navegador em uma árvore filogenética Em "Sequence Label", clique no botão e selecione "Taxonomic Name (if available)" Identifique a sequência problema e qual(ais) organismo(s) está(ão) mais próximo(s) Coloque o ponteiro do *mouse* sobre o triângulo verde mais próximo da sequência problema No *menu* que será mostrado, selecione "Expand" Os organismos são os mesmos mostrados na página inicial de resultados? O agrupamento observado na árvore tem coerência taxonômica? Clique no botão "Tools", na parte superior direita do quadro da árvore, e selecione no *menu* "Layout" e teste as visualizações para "Radial tree" e "Circular tree"

## Análise 2

- 4. Análise da sequência
  - 1. Volte a página de formulário do **BLAST**
  - 2. Em "Database", escolha "16S ribosomal RNA sequences (Bacteria and Archaea)"
  - 3. No campo "**Organism**", inclua "**Firmicutes**" (selecione a partir do *menu* que será mostrado ao digitar)
  - 4. Selecione a opção "Exclude"
  - 5. Em "Limit to", marque a opção "Sequences from type material"
  - 6. No final da página, clique no botão "+ Algorithm parameters"
  - 7. Nas opções que serão mostradas, em "General Parameters → Max target sequences", selecione o valor "500"
  - Clique no botão "BLAST" para fazer a análise Centro Politécnico – Caixa Postal 19046 – CEP: 81531-990 – Curitiba/PR Telefones: (41) 3361-1660 – Fax (41) 3266-2042 – <u>bioqui@ufpr.br/</u> npca@ufpr.br www.ufpr.br

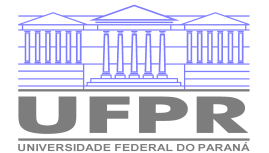

Ministério da Educação UNIVERSIDADE FEDERAL DO PARANÁ Setor de Ciências Biológicas Departamento de Bioquímica e Biologia Molecular

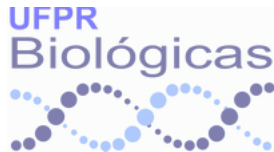

- 5. Análise do resultado
  - 1. Verifique a lista de organismos na tabela de resultados
  - 2. Clique no *link* para a descrição do primeiro organismo na tabela de resultado Qual o organismo, o comprimento do alinhamento e a identidade?
  - 3. Volte na tabela de resultados e clique no *link* para a descrição do último organismo Qual o organismo, o comprimento do alinhamento e a identidade? Compare estes resultados com a primeira análise do **BLAST**
  - 4. Volte ao início da página e clique no *link* para "[Taxonomy reports]" Quais grupos taxonômicos estão representados?
    Volte a página de resultados e clique no *link* para "[Distance tree of results]" Analise a árvore e compare com aquela obtida para a primeira análise do BLAST

#### Material/Programas

BLAST. Disponível on line < http://blast.ncbi.nlm.nih.gov>

#### Conjunto de dados

Sequência do gene 16S rRNA de organismo desconhecido.

>16S\_rRNA\_unknown\_organism ctaataccggataatattttgaaccgcatggttcaaaagtgaaagacggtcttgctgtcacttatagatgg atccgcgctgcattagctagttggtaaggtaacggcttaccaaggcaacgatgcatagccgacctgagagg gtgatcggccacactggaactgagacacggtccagactcctacgggaggcagcagtagggaatcttccgca atgggcgaaagcctgacggagcaagccgcgtgagtgatgaaggtcttcggatcgtaaaactctgttattagggaagaacatatgtgtaagtaactgtgcacatcttgacggtacctaatcagaaagccacggctaactacgt gccagcagccgcggtaatacgtaggtggcaagcgttatccggaattattgggcgtaaagcgcgcgtaggcg gttttttaagtctgatgtgaaagcccacggctcaaccgtggagggtcattggaaactggaaaacttgagtg cagaagaggaaagtggaattccatgtgtagcggtgaaatgcgcagagatatggaggaacaccagtggcgaa ggcgactttctggtctgtaactgacgctgatgtgcgaaagcgtgggggatcaaacaggattagataccctgg tagtccacgccgtaaacgatgagtgctaagtgttagggggtttccgccccttagtgctgcagctaacgcat taagcactccgcctggggagtacgaccgcaaggttgaaactcaaaggaattgacggggacccgcacaagcg gtggagcatgtggtttaattcgaagcaacgcgaagaaccttaccaaatttgacatcctttgacaactctag agatagagccttccccttcggggggacaaagtgacaggtggtgcatggttgtcgtcagctcgtgtcgtgaga tgttgggttaagtcccgcaacgagcgcaacccttaagcttagttgccatcattaagttgggcactctaagt tgctgccggtgacaaaccggaggaaggtggggatgacgtcaaatcatcatgccccttatgatttgggctac acacgtgctacaatggacaatacaaagggcagcgaaaccgcgaggtcaagcaaatcccataaagttgttct cagttcggattgtagtctgcaaccgactacatgaagctggaatcgctagtaatcgtagatcagcatgctacggtgaatacgttcccgggtcttgtacacaccgccgtcacaccacgagagtttgtaacaccccgaagccggtg gagtaccttttaggagctagccgtcgaaggtgggacaaatgattgggtgaagtcgtaacagct

## Referências